### Pytania i odpowiedzi

# **1. Jak przenieść faktury zaksięgowane w grudniu z datą VAT na nowy rok kalendarzowy?**

Wykonywane tylko na przełomie roku. W programie na nowy rok wybieramy **Rejestr**  $\rightarrow$  **Operacje**  $\rightarrow$  **Kopiuj faktur**. Operacja może zostać wykonana ponownie (program przeniesie tylko brakujące faktury).

### 2. Dlaczego podczas wprowadzania faktur do rejestru VAT, po wyborze konta kosztów program nie podpowiada konta zespołu 5 lub 7?

W Ustawienia  $\rightarrow$  Konta  $\rightarrow$  Plan kont  $\rightarrow$  wybrane konto  $\rightarrow$  Szczegóły. W oknie edycji, w zakładce Konta powiązane wprowadzamy numery kont, z którymi dane konto ma być powiązane.

#### 3. Jak wydrukować dokument księgowy?

W kartotece Dokumentów na dole ekranu przycisk Drukuj.

#### 4. Jak przenieść Bilans Otwarcia z poprzedniego roku?

W bieżącym roku: *Konta* → *Bilans Otwarcia* → *Salda BZ na BO* (przycisk w prawym dolnym rogu) Przed przeniesieniem danych należy pamiętać o zatwierdzeniu wszystkich dokumentów w roku poprzednim.

#### 5. Jak wygenerować dokument na podstawie definicji?

**Dokumenty** → **Operacje dla dokumentu** → **Generuj dokument**. W oknie wybieramy definicję, z której chcemy skorzystać oraz datę księgowania.

#### 6. Jak sprawdzić zgodność między kontami zespołu 4 i 5?

W tym celu należy skorzystać z zestawienia Konta  $\rightarrow$  Księga główna  $\rightarrow$  Zestawienia  $\rightarrow$  Obroty i Salda Zespołami Kont.

### 7. Dlaczego na wydruku raportów np. Bilans Aktywa wszystkie pozycje mają zerowe wartości?

Powodów może być kilka:

- brak przygotowanej definicji zestawienia, w tym celu w *Raporty* → *Definicja raportu* → *[Wybrany raport]* należy przypisać konta do wybranych pozycji raportu
- dokumenty nie zostały zatwierdzone
- w przypadku Rachunku zysku i strat dodatkowym powodem może być wykonanie przeksięgowań na wynik finansowy

Tytan Sp. z o.o.

# 8. Jak przygotować zestawienie do obliczenia kwoty korekty podatku naliczonego od pozostałych nabyć/środków trwałych?

**Rejestr VAT** → **Zestawienia** → **Zestawienie faktur zakupu**, w parametrach zestawienia należy wybrać datę VAT obejmującą cały rok oraz zaznaczyć opcje: **Tylko podsumowanie** oraz **Uwzględnij proporcję/współczynnik**. Po wydrukowaniu pierwszej wersji zestawienia przechodzimy do globalnej zmiany współczynnika: **Operacje** → **Zmiana proporcji/współczynnika**, wybrana opcja zmienia wartości tylko na pozycjach faktur, nie zmienia wartości w dokumentach księgowych. Ponownie przygotowujemy zestawienie z powyżej opisanymi parametrami.

## 9. Jak wprowadzić do Rejestru zakupu dokument wewnętrzny z korektą podatku naliczonego od pozostałych nabyć/środków trwałych ?

Jako numer faktury należy wprowadzić kolejny numer dokumentu wewnętrznego np. 1/WEW/ROK i oznaczyć dokument zakupu typem: WEW, a wszystkie daty ustawić na ostatni dzień stycznia. Następie należy przejść do wprowadzania pozycji, pomijamy kwotę netto, i wpisujemy tylko wartość podatku VAT, a następnie wybieramy rodzaj: P\_44 lub P\_45. Należy odznaczyć stosowanie proporcji i dodatkowego współczynnika odliczenia VAT. Niniejsza korekta powinna mieć wpis tylko w Rejestrze zakupów, bez rozksięgowania w kartotece dokumentów. Jeśli dokument został utworzony automatycznie, należy go usunąć.

Tytan Sp. z o.o.